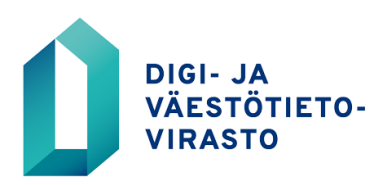

## VASTUUKÄYTTÄJÄOIKEUDEN HAKEMINEN VERKKOASIOINNISSA

Näin haet vastuukäyttäjäoikeutta verkkoasioinnissa

- 1. Mene osoitteeseen: <u>https://asiointi.dvv.fi</u>
- a) Jos olet jo rekisteröitynyt, kirjaudu sisään tunnistautumalla, tai rekisteröityessäsi antamallasi sähköpostiosoitteella ja salasanalla. Jos olet unohtanut salasanasi, klikkaa Unohditko salasanasi.

b) Jos et ole rekisteröitynyt, klikkaa Rekisteröidy.

- 3. Kirjauduttuasi sisään varmista, että olet oikean organisaation asiakastilillä. Näet organisaation nimen yläpalkissa nimesi alapuolella. Asiakastiliä voit vaihtaa oikean yläkulman valikosta valitsemalla Vaihda asiakastiliä.
- 4. Valitse Aloita uusi hakemus
- 5. Valitse välilehdestä edustatko julkishallinnon organisaatiota vai yritystä/yhteisöä
- 6. Klikkaa Haluan hakea tietoja väestötietojärjestelmästä
- 7. Aloita VTJkyselyn vastuukäyttäjän käyttöoikeushakemus
- 8. Tarkasta organisaation ja hakijan tiedot
- 9. Hakemusta varten tarvitset organisaatiollenne myönnetyn VTJkyselyn asiakasnumeron. Luvan numero -kohta ei ole pakollinen tieto.
- 10. Täydennä tarvittavat tiedot, erityisesti esihenkilön tiedot. Esihenkilöllesi lähetetään sähköpostilla ilmoitus siitä, että haet vastuukäyttäjäoikeutta. Esihenkilön on hyväksyttävä hakemus sähköpostiinsa saamansa linkin kautta ennen kuin hakemus voidaan käsitellä.
- 11. Paina Lähetä DVV:lle. Digi- ja väestötietovirasto käsittelee hakemuksen ja toimittaa sinulle käyttäjätunnuksen sekä salasanan.